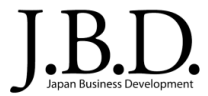

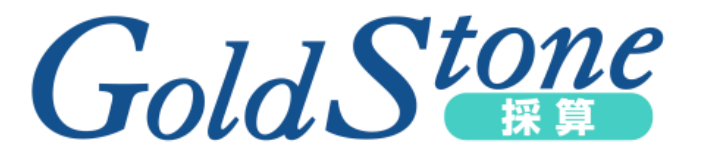

# はじめての『GoldStone採算』 ~ チュートリアル「状況を確認する」 ~

こちらのチュートリアルは初めて「Gold Stone 採算」を操作するユーザーを対象にしています。 詳しい操作方法については各種マニュアルをご参照ください。

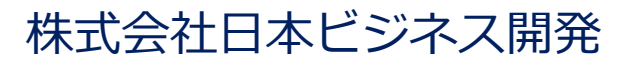

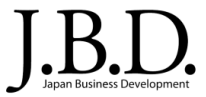

| サービスへのログイン | 2             | •••3    |
|------------|---------------|---------|
| 損益確認①      |               | •••4    |
| 損益確認②      |               | •••5    |
| アサイン状況確認①  | 部署別アサイン状況     | •••6    |
| アサイン状況確認②  | 部署別アサイン状況     | •••7    |
| アサイン状況確認③  | プロジェクト別アサイン状況 | • • • 8 |
| アサイン状況確認④  | プロジェクト別アサイン状況 | • • • 9 |

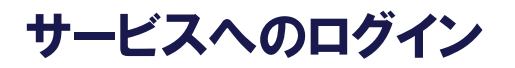

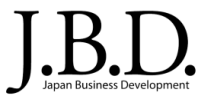

# https://goldstone-biz.jp/cmn/

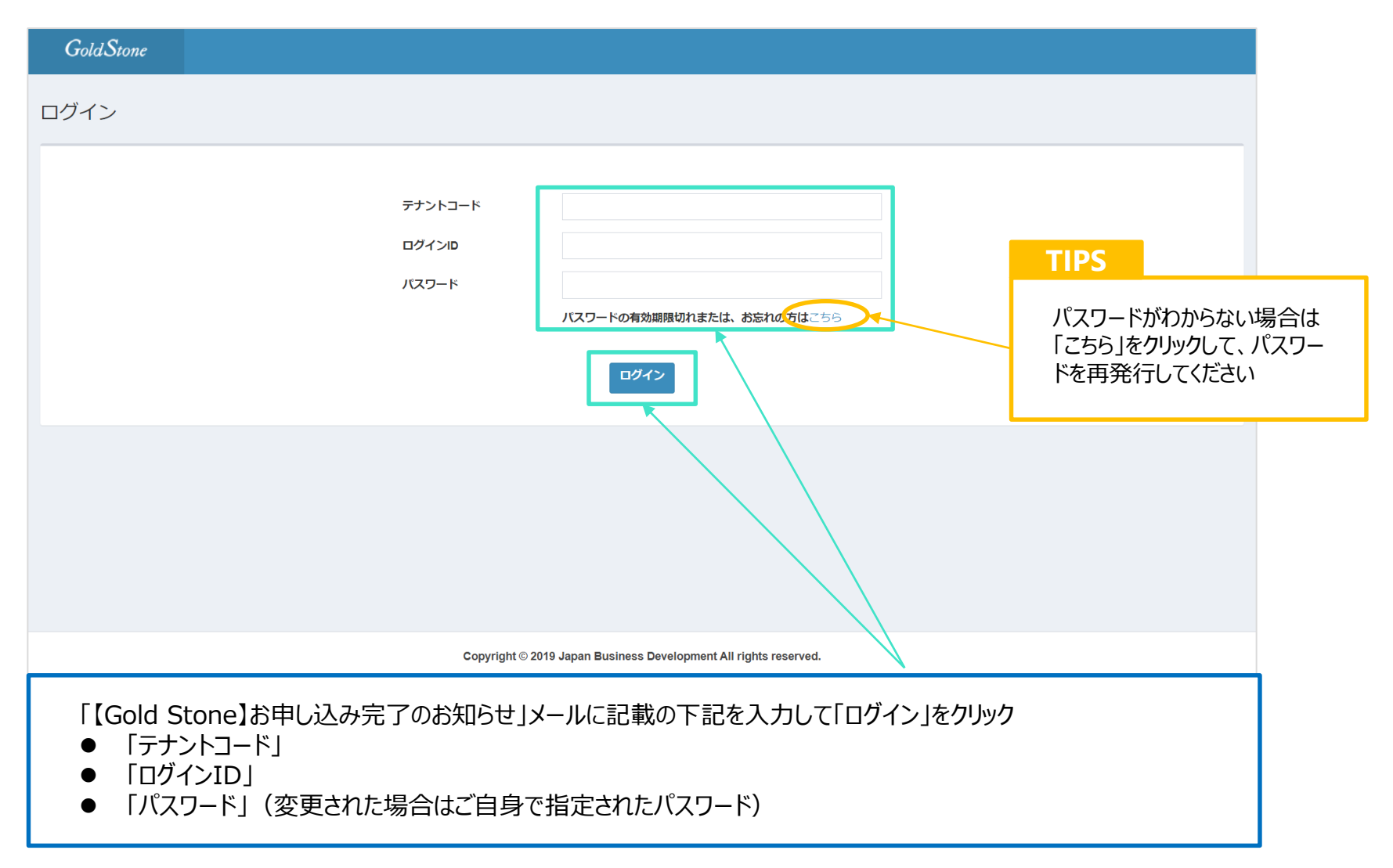

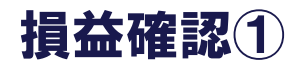

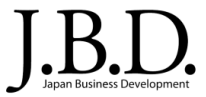

#### 案件の損益状況を一覧で確認します。

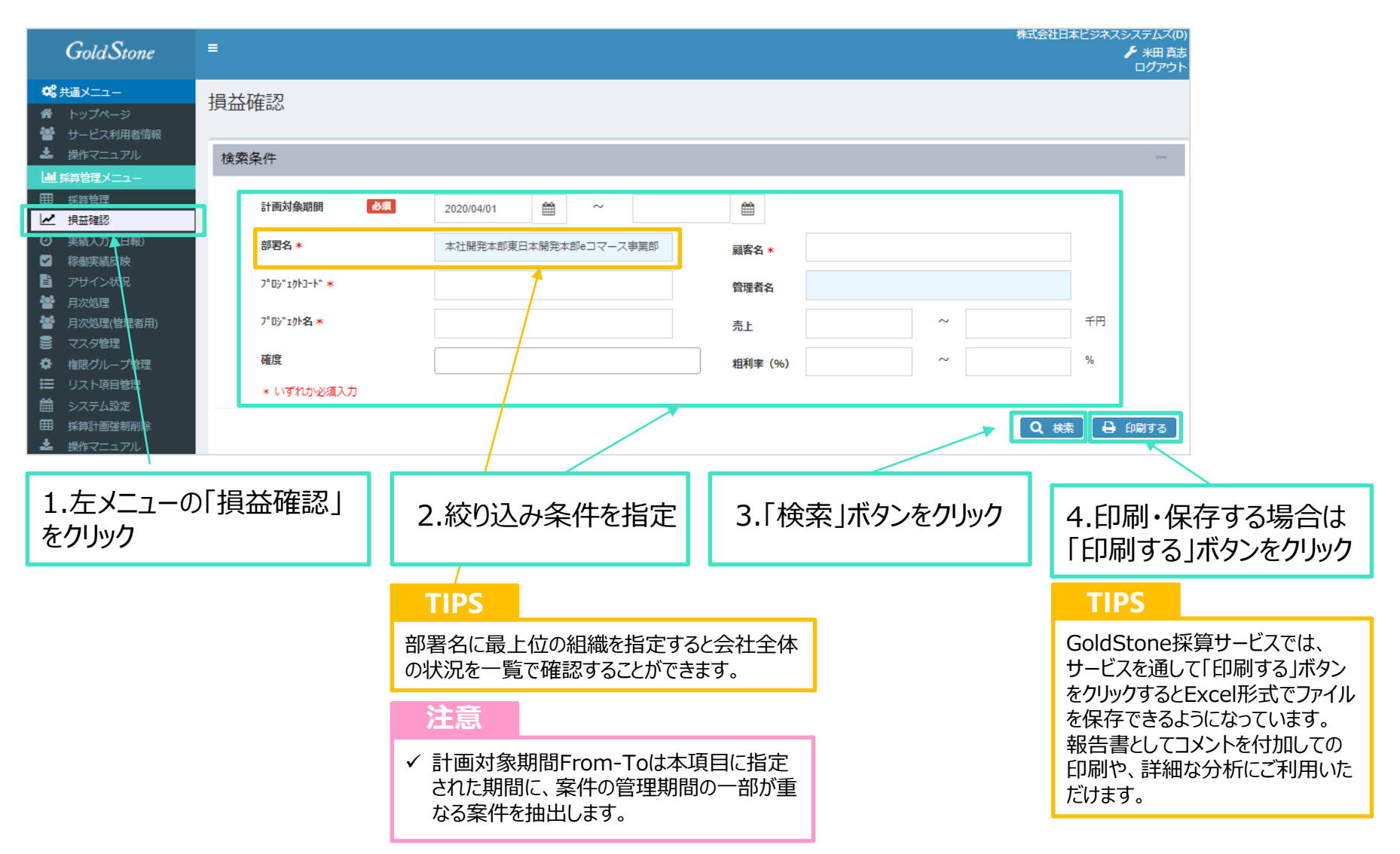

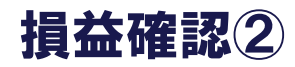

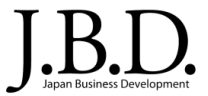

### 検索条件にマッチした案件を顧客別/プロジェクト別に一覧表示します。

| 益確認                          |                           |          |            |              |           |            |           |                   |            |             |              |            |   |                          |
|------------------------------|---------------------------|----------|------------|--------------|-----------|------------|-----------|-------------------|------------|-------------|--------------|------------|---|--------------------------|
| 検索条件                         |                           |          |            |              |           |            |           |                   |            |             |              | -          |   |                          |
| 計画対象期間                       | 必須 2020/0                 | 4/01     | <b>m</b> ~ | 2021/03/31   | 1 🎬       |            |           |                   |            |             |              |            |   |                          |
| 部署名 *                        | 本社開                       | 発本部東日本開発 | 本部eコマース事   | 業部           | 顧客名       | 4 <b>*</b> |           |                   |            |             |              |            |   |                          |
| 7° ዐን" ፤/ኦጋ-ኑ" \star         |                           |          |            |              | 管理者       | 名          |           |                   |            |             |              |            |   |                          |
| ን° ዐን* ፤/ን <b>⊦名 ∗</b>       |                           |          |            |              | 売上        |            |           | ~                 |            |             | 千円           |            |   |                          |
| 確度                           |                           |          |            |              | *미포비색     | E (04)     |           | ~                 |            |             | %            |            |   |                          |
| * いずれか必須                     | 入力                        |          |            |              | 1011-     | - (70)     |           |                   |            |             |              |            |   |                          |
|                              |                           |          |            |              |           |            |           |                   |            | Q #         | æ A          | 伯刷する       |   |                          |
|                              |                           |          |            |              |           |            |           |                   |            |             |              | LP/03 7 60 |   |                          |
|                              |                           |          |            |              |           |            |           |                   |            |             |              |            |   |                          |
| 顧客名                          |                           |          |            |              |           |            |           |                   |            | 20          | 20/06/18 11: | 33 現在      |   |                          |
| プロジェクトコード<br>2025+           | プロジェクト名                   | 確度       | 受注形態       | 採算部署         |           | 受注金額(千円)   | 売上高(千円) # | 相利額(千円)<br>74 124 | 粗利率(%) 開   | 始 #         | 冬了           |            | - | 検索結果の総計欄を表示します。          |
| #251<br>#ゴークサローナン・フェノ・BF     | <b>7</b> 24               |          |            |              |           | 30,000     | 30,000    | 2 228             | 7 429/ 20  | 10/10/01 2  | 021/03/31    |            |   |                          |
| 1410日本システム開                  | 光                         | ~ 리슈     | 一任課告       | eコフ_フ事       | 机纳油面      | 30,000     | 30,000    | 2,220             | 7.42% 20   | 19/10/01 2  | 020/06/30    |            |   |                          |
| 15/00094631/9                | 機器管理システムパーションア<br>プ       | 212      | 一括線具       | e」マース争<br>第部 | 採算計圖      | 30,000     | 30,000    | 2,220             | 7.42% 20   | 019/10/01 2 | 020/06/30    |            |   | 顧客ごとの合計欄を表示します。          |
| (株)日本ビジネス簡単<br>1580949061492 | D計勤気管理システム構築              | 契約締結     | 一括諸色       | eコマース事       | 採筒計画      | 481,000    | 431,000   | -10,865           | -2.52% 20  | 019/12/01 2 | 021/03/31    |            |   | 殿日ここの日前間にないします。          |
|                              |                           | 2003000  |            | 業部           | JANNA LES | .,         | .,        | .,                |            |             |              |            |   |                          |
| 58-NIoTA1-0048               | H取込システム改修                 | 契約締結     | 一括請負       | eコマース事<br>業部 | 採算計画      | 480,000    | 430,000   | -11,865           | -2.75% : 0 | 020/04/01 2 | 021/03/31    |            | _ | TIPS                     |
| 株式会社システムソリュ                  | ーション                      |          |            |              |           | 46,920     | 83,920    | 57,365            | 68.35% 20  | 020/03/01 2 | 021/03/31    |            |   |                          |
| 1572931271520                | A社グループウェア改修(SES)          | 契約締結     | SES        | eコマース事<br>業部 | 採算計画      | 1,920      | 1,920     | 1,385             | 72.13% 20  | 020/04/01 2 | 020/06/30    |            |   | 部署の目標粗利率を下回った場合にはハイライ    |
| 1573014132002                | B社勤怠管理システム構築              | 契約締結     | 一括請負       | eコマース事<br>業部 | 採算計画      | 15,000     | 12,000    | 3,527             | 29.39% 20  | 020/03/01 2 | 020/06/30    |            |   | ト表示されます。                 |
| 1591773708495                | S社向け勤怠管理システム(シ<br>ユレーション) | ミ 引合     | 一括請負       | eコマース事<br>業部 | 採算計画      | 30,000     | 30,000    | 12,453            | 41.51% 20  | 020/06/01 2 | 020/12/31    |            |   |                          |
| 58-NIoTA1-0049               | 58-NIoTA1-0049テスト         | 契約締結     | 一括請負       | eコマース事<br>筆部 | 採算計画      |            | 40,000    | 40,000            | 100.00% 20 | 020/04/01 2 | 021/03/31    |            |   | 佃则150筒計画を破詞, 收工す21月      |
| 株式会社ITシステム                   |                           |          |            | and the      |           | 20.000     | 20,000    | 12.373            | 61.86% 20  | 020/02/01 2 | 020/08/31    |            |   | 他別休昇引 凹 2 唯 認・ 修 止 9 る 场 |
| 1581574489943                | 1社向け経費精算システム構築            | 契約締結     | 一括請負       | eコマース事<br>第部 | 採算計画      | 10,000     | 10,000    | 7,086             | 70.86% 20  | 020/02/01 2 | 020/07/31    |            |   | 合は「採算計画」ボタンをクリック         |
| 1581643749546                | I社向け経費精算システムStep2         | 契約締結     | 一括請負       | eコマース事<br>筆部 | 採算計画      | 10,000     | 10,000    | 5,287             | 52.87% 20  | 020/03/01 2 | 020/08/31    |            |   |                          |
| 株式会社日本ビジネスホ                  | ールディングス                   |          |            | - 19 19      |           | 30,000     | 30,000    | 13,033            | 43.44% 20  | 020/06/01 2 | 020/12/31    |            |   |                          |
| 1591758137635                | B社向け経費精算システム              | 契約締結     | 一括請負       | eコマース事       | 採算計画      | 30,000     | 30,000    | 13,033            | 43.44% 20  | 020/06/01 2 | 020/12/31    |            |   |                          |

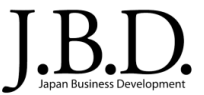

### 社員のアサイン状況を一覧で確認します。

| Gold Stone                                                                                                    | =         |                                       |                                 | 株式会社日本ビジネスシステムズ(D)<br>ゲ 米田 真志<br>ログアウト |
|----------------------------------------------------------------------------------------------------|-----------|---------------------------------------|---------------------------------|----------------------------------------|
| <ul> <li>         ページ</li></ul>                                                                                                    | 部署別アサイン状況 |                                       |                                 |                                        |
|                                                                                                    | 検索条件      |                                       |                                 | -                                      |
|                                                                                                    | 開始月       | 必須                                    | 2020/06                         |                                        |
| <ul> <li>注意</li> <li>注意</li> <li>二</li> <li>二</li> <li>二&lt;</li></ul> | 部署(所属)    | 必須                                    | 本社開発本部東日本開発本部eコマース事業部           |                                        |
| <ul> <li>✓ 稼働実結反映</li> <li>■ アサイン状況</li> </ul>                                                                                                    | 確度        |                                       | 1                               |                                        |
| <ul> <li>              日次処理          </li> <li>             日次処理             </li> <li>             日次処理             </li> <li>             マスク管理             </li> <li>             マスク管理             </li> <li>             マスク管理             </li> <li>             北原グルーフ管理             </li> <li>             リスト項目管             </li> <li>             システム設定             </li> <li>             採算計画強制剤</li></ul>                                                                                                    |           |                                       | <i>プ</i> ロジェクト別 <b>→</b>        |                                        |
| 1.左メニューの<br>況」をクリック                                                                                                    | )「アサイン状   | TIPS<br>部署名に最上<br>の状況を一覧 <sup>-</sup> | 位の組織を指定すると会社全体<br>で確認することができます。 | 2.検索条件を指定し、<br>「検索」ボタンをクリック            |

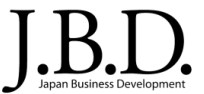

## 検索にマッチした社員のアサイン状況を一覧で確認します。

| Gold Stone                                                                                                    | =                                  |                |             |                |          |       |      |      |             |      |      | 株式会  | 社日本ビジネス | スミステムズ(0)                                 |
|----------------------------------------------------------------------------------------------------|------------------------------------|----------------|-------------|----------------|----------|-------|------|------|-------------|------|------|------|---------|-------------------------------------------|
|                                                                                                    | 部署別アサイン状況                          |                |             |                |          |       |      |      |             |      |      |      |         |                                           |
| 上 操作マニュアル                                                                                                    | 検索条件                               |                |             |                |          |       |      |      |             |      |      |      |         | -                                         |
|                                                                                                    | 開始月                                | 必須             | 2020/06     |                |          |       | Ê    |      |             |      |      |      |         |                                           |
| <ul> <li>② 実績入力(日報)</li> </ul>                                                                                                    | 部署(所属)                             | 必須             | 本社開発本部東日本開  | 発本部eコマース       | 事業部      |       |      |      |             |      |      |      |         |                                           |
| ✓ 稼働実績反映                                                                                                    | 確度                                 |                |             |                |          |       |      |      |             |      |      |      |         |                                           |
| <ul> <li>アサイン状況</li> <li>単 日次処理</li> </ul>                                                                                                    |                                    |                |             |                |          |       |      |      |             |      |      |      |         |                                           |
| <ul> <li>月次処理(管理者用)</li> </ul>                                                                                                    |                                    |                |             |                |          |       |      |      |             |      |      |      |         | Q 検索                                      |
| <ul> <li>マスタ管理</li> <li>・</li> </ul>                                                                                                    |                                    |                |             |                |          |       |      |      |             |      |      |      |         |                                           |
| ✿ 権限グループ管理 IIII 110 トロロ焼田                                                                                                    |                                    |                |             |                |          |       |      |      |             |      |      |      |         |                                           |
| ■ システム設定                                                                                                    | 社員 アサイン工数 単位:人月 (1.                | 人月:160時間)      |             |                |          |       |      |      |             |      |      |      |         | -  検索結果の総計欄を表示します。                        |
| Ⅲ 採算計画強制削除                                                                                                    |                                    |                |             |                |          |       |      |      |             |      |      | -    |         |                                           |
| 📥 操作マニュアル                                                                                                    |                                    |                | 2020年<br>6月 | 7月 8月          | 9月       | 10日   | 11月  | 12月  | 2021年<br>1月 | 2月   | 3月   | 4月   | 5月      |                                           |
| ■ ストック管理メニュー                                                                                                    | 米田 真志 事業語                          | 郎長             | 3.00        | 3.00 3.00      | 3.00     | 3.00  | 3.00 | 3.00 | 1.00        | 1.00 | 1.00 |      |         |                                           |
| ■ ストック情報                                                                                                    | 武井 亜衣 部長                           |                | 1.12        | 2.00 2.12      | 2.00     | 2.00  | 2.00 | 2.00 | 1.00        | 1.00 | 1.00 |      |         |                                           |
| <ul> <li>分類管理</li> <li>         ・</li></ul>                                                                                                    | 上村 李雄 一般?                          |                |             | 1.00           | 1.00     | 1.00  | 1.00 | 1.00 |             |      |      |      |         |                                           |
| <b>1</b> 3#1F //</th <td></td> <td></td> <td>0.50</td> <td>1.00 2.00</td> <td>2.00</td> <td>2.00</td> <td>1.00</td> <td>1.00</td> <td>1.00</td> <td>1.00</td> <td>1.00</td> <td></td> <td></td> <td></td> |                                    |                | 0.50        | 1.00 2.00      | 2.00     | 2.00  | 1.00 | 1.00 | 1.00        | 1.00 | 1.00 |      |         |                                           |
|                                                                                                    | 川野 雅宏 一般?                          | 社員             | 0.50        |                |          |       |      |      |             |      |      |      |         | 今社 本 わね こ わ た れ 、 日 の 按 魚 吐 明 た 切 こ て い て |
|                                                                                                    | 市川 美樹 一般社                          | 社員             |             |                |          |       |      |      |             |      |      |      |         | 会社で決められに1ヶ月の稼働時間を超えている                    |
|                                                                                                    | 合計                                 |                | 5.12        | 7.00 9.12      | 9.00     | 9.00  | 7.00 | 7.00 | 3.00        | 3.00 | 3.00 | 0.00 | 0.00    | 場合にはハイライト表示されます。                          |
|                                                                                                    | 作業発注一覧 単位千円                        |                |             |                |          |       |      |      | -           |      |      |      |         |                                           |
|                                                                                                    |                                    |                | 2020年       | 7月 8月          | 9月       | 10月   | 11月  | 12月  | 2021年<br>1月 | 2月   | 3月   | 4日   | 5月      |                                           |
|                                                                                                    | A社                                 | 仮PG            | 271         |                | 650      | 650   |      |      |             |      |      |      |         |                                           |
|                                                                                                    | インターネットテクノロジー                      | 一括発注           |             |                |          |       |      |      |             |      |      |      |         |                                           |
|                                                                                                    | $2 \cdot 7 = l_1 \cdot 7^{\prime}$ | 佐々木 一郎         |             |                | 050      | 050   |      |      |             |      |      |      |         |                                           |
|                                                                                                    | システム人間                             | 四甲(短)日<br>多田 武 |             | 500 500        | 500      | 500   | 500  | 500  |             |      |      |      |         | タッンバーの糸両プロミテクト毎に伴                         |
|                                                                                                    | システムプラン㈱                           | 田中健司           | 500         |                |          |       |      |      |             |      |      |      |         | 谷メノハーの変画ノロシェクト中に1人                        |
|                                                                                                    | (第)システムズ                           | 木村直樹           | 250         |                |          |       |      |      |             |      |      |      |         | 湿確認する提合け 「プロジェクト別」                        |
|                                                                                                    |                                    | 田中和也           | 300         |                |          |       |      |      |             |      |      |      |         | //レレႾロ心ツづ勿つい、ノレノエノドフリ」                    |
|                                                                                                    | 新見ソフト                              | 新見 和樹          |             |                |          |       |      |      |             |      | _    |      |         | ボタンをクリック                                  |
|                                                                                                    | 合計                                 |                | 1,050       | 500 500        | 1,800    | 1,800 | 500  | 500  | 0           | 0    | 0    | 0    | 0       | ハンン ピノリノノ                                 |
|                                                                                                    |                                    |                | ブ           | コジェクト別 🔶       |          |       |      |      |             |      |      |      |         |                                           |
|                                                                                                    |                                    |                | © 2019 Jap  | an Business De | elopment | Inc.  |      |      |             |      |      |      |         |                                           |

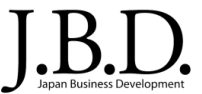

#### 検索にマッチした社員のアサイン状況をプロジェクト別に一覧で確認します。

| GoldStone                                                     | =     |              |                   |                      |                     |               | 株式会社日本ビジネスシステムズ(D)      |
|---------------------------------------------------------------|-------|--------------|-------------------|----------------------|---------------------|---------------|-------------------------|
| <ul> <li>         ペ         ★ ##メニュー     </li> <li></li></ul> | プロジェク | ト別アサイン       | 状況                |                      |                     |               |                         |
| 🛓 操作マニュアル                                                     | 検索条件  |              |                   |                      |                     |               | -                       |
|                                                               |       | 開始月          | 必須                | 2020/06              | <b>#</b>            |               |                         |
| <ul> <li>② 実績入力(日報)</li> <li>☑ 稼働実績反映</li> </ul>              |       | 部署(採算計画)     | 必須                | 本社開発本部東日本開発本音        | Seコマース事業部           |               |                         |
| アサイン状況                                                        |       | 顧客名          |                   |                      |                     |               |                         |
| <ul> <li>         ・         ・         ・</li></ul>             |       | プロシェクト名      |                   |                      |                     |               |                         |
| <ul> <li></li></ul>                                           |       | アサイン者名(BPメンノ | (一名)              | *#                   |                     |               |                         |
| <ul> <li></li></ul>                                           |       |              |                   |                      |                     |               |                         |
| ■ ストック管理メニュー                                                  |       |              |                   |                      |                     |               |                         |
| <ul> <li>✔ 分類管理</li> <li>▲ 操作マニュアル</li> </ul>                 |       |              |                   | 部署別 →                |                     |               |                         |
|                                                               |       |              | TIPS              |                      |                     |               |                         |
|                                                               |       |              | 例えば、稼働時<br>前を検索条件 | 寺間が超過してい<br>に指定して稼働: | るメンバーの名<br>を調整する、など | 検索条件<br>「検索」ボ | キを指定し、<br>、<br>、タンをクリック |
|                                                               |       |              |                   | ララジノレッ。              |                     |               |                         |

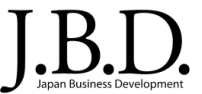

#### 検索にマッチした社員のアサイン状況をプロジェクト別に一覧で確認します。

| GoldStone                                                                           | =                                                     | 8                                                         | 式会社日本ビジネスシステムズ(0)                   |
|-------------------------------------------------------------------------------------|-------------------------------------------------------|-----------------------------------------------------------|-------------------------------------|
| <ul> <li></li></ul>                                                                 | プロジェクト別アサイン状況                                         |                                                           |                                     |
| <ul> <li>シーレス利用者 目前</li> <li>操作マニュアル</li> </ul>                                     | 検索条件                                                  |                                                           | -                                   |
| <ul> <li>■ 採算管理メニュー</li> <li>● 採算管理</li> <li>● 携益確認</li> <li>● また1カ (日本)</li> </ul> | 開始月                                                   | 2020/06                                                   |                                     |
| <ul> <li>● 美柏人刀(日報)</li> <li>✓ 稼働実績反映</li> </ul>                                    | 部岩(採算計画) 必須                                           | 本社開発本部東日本開発本部をコマース事業部                                     |                                     |
| ■ アサイン状況                                                                            | 顧客名                                                   |                                                           |                                     |
| 智月次処理 日次処理(管理者田)                                                                    | プロジェクト名                                               |                                                           |                                     |
| -<br>マスタ管理                                                                          | 確度                                                    |                                                           |                                     |
| ✿ 権限グループ管理<br>□ 1 2 ト 10 日 10 日 10 日 10 日 10 日 10 日 10 日 10                         | アサイン者名(BPメンバー名)                                       | *#                                                        |                                     |
| システム設定                                                                              |                                                       |                                                           |                                     |
| <ul> <li>田 採算計画強制削除</li> <li>上 操作マニュアル</li> </ul>                                   |                                                       |                                                           | Q 検索                                |
| ■ ストック管理メニュー                                                                        |                                                       |                                                           |                                     |
| ■ ストック情報                                                                            | 単位:人月(1人月:160時間)<br>第8章で                              |                                                           |                                     |
|                                                                                     | ブロジェクトコード ブロジェクト名 確度                                  | アサイン書名 2020年 2021年                                        |                                     |
|                                                                                     | 株式会社日本システム開発                                          | 6月 7月 8月 9月 10月 11月 12月 1月 2月 3月                          | TIDC                                |
|                                                                                     | 1570009463179 機器管理システムバージョンアッ 引合                      | 採約計画 米田 真志                                                |                                     |
|                                                                                     | レーレージョン ペイン マングライン レーション                              |                                                           | 個別のプロジェクトの状況を確認・修正する場               |
|                                                                                     | 1591773708495 S社向け勤急管理システム(シミ 引合<br>ユレーション)           | 第時計画 年末 1.00 1.00 1.00 1.00 1.00 1.00 1.00                | は「採算計画」ボタンをクリック                     |
|                                                                                     | 1581574489943 1社向け経費精算システム構築 契約締結                     | ·····························                             |                                     |
|                                                                                     | 1581643749546 I社向け経費精算システムStep2 契約締結                  | 採賞計画         米田 真志         0.00         0.00         0.00 |                                     |
|                                                                                     | 株式会社ロネビジネスパールティングス<br>1591758137635 B社向け経費精算システム 契約締結 | <u> </u>                                                  |                                     |
|                                                                                     |                                                       |                                                           | 部署別のアサイン状況を確認する<br>合は、「部署別」ボタンをクリック |
|                                                                                     |                                                       | © 2019 Japan Business Development Inc.                    |                                     |

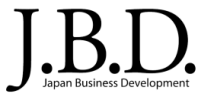

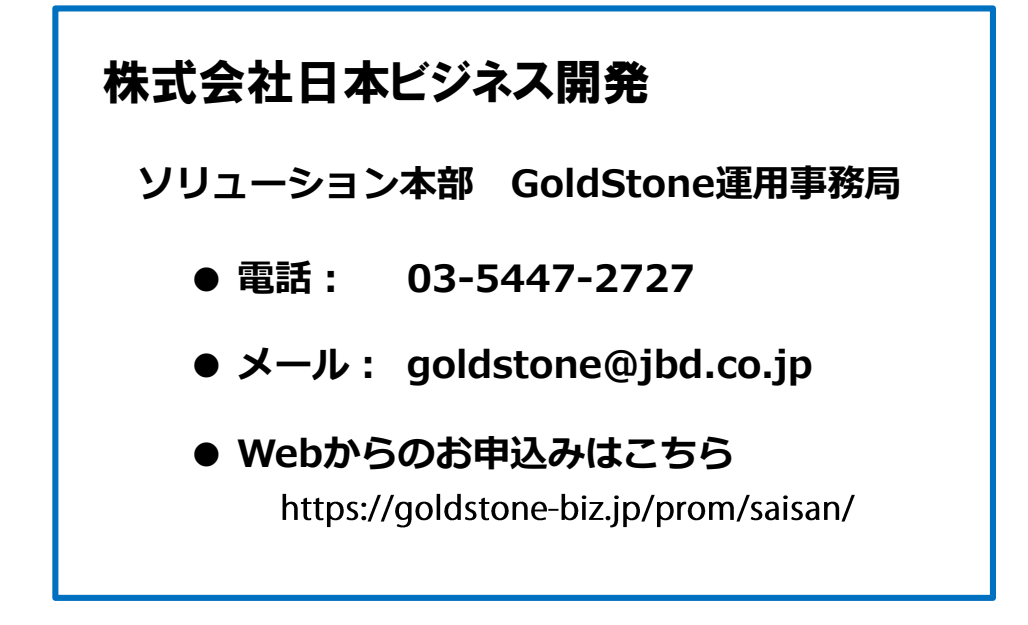